# Absence Management Self Service - Faculty

# Table of Contents

| Background                                                     | 2 |
|----------------------------------------------------------------|---|
| Deadlines                                                      | 2 |
| Navigating to the Report and View Absences Page                | 2 |
| Reporting No Leave Taken                                       | 3 |
| Sabbatical or Difference in Pay (DIP) leave                    | 3 |
| Reporting Absences                                             | 3 |
| For split Chair and Tenured/Tenure-Track Faculty appointments: | 4 |
| Temporary Faculty (Lecturers) and Partial Days                 | 4 |
| Adding Comments                                                | 4 |
| Adding/Deleted Absence Rows                                    | 4 |
| Calculate Duration and Submit                                  | 4 |
| Absence Submission Status                                      | 5 |
| Correcting an Absence Entry                                    | 5 |
| Viewing Leave Balances                                         | 5 |
| Appendix 1: Faculty Unit Conversion Table                      | 6 |

## Background

Absence Management Self Service allows employees to enter absences daily. Planned absences can also be reported in advance. Reporting absences certifies work attendance and provides justification for time away from the workplace.

For more details regarding leave of absences without pay, leave of absences with pay, sick leave, personal holiday and vacation time, please refer to the <u>California Faculty Association</u> bargaining agreement found on the California State University website.

### Deadlines

Deadlines for entering absences, including "No Leave Taken" can be found on the <u>Human</u> <u>Resources/Payroll webpage</u>. Email reminders are sent to all employees after the final day of the pay period.

- The dates do not always correspond with the beginning and end dates of the calendar months.
- The academic calendar varies from the payroll calendars setup by the State Controller's Office.
- Please carefully review the payroll calendar for specific academic notations (e.g. AY = 22 days).

Note: Department timekeepers may establish earlier deadlines to allow for review and correction of absences prior to approval. Entering absences timely ensures accurate time reporting.

## Navigating to the Report and View Absences Page

| Login to the My Sac State portal at n                                                                                                    | Employee Quick Links                                                                                                    |                                                                                                    |                     |  |  |  |  |
|----------------------------------------------------------------------------------------------------|----------------------------------------------------------------------------------------------------|----------------------------------------------------------------------------------------------------|---------------------|--|--|--|--|
| Select "Report Absences" under "En                                                                                                    | Employee Center<br>Report Absences                                                                                                    |                                                                                                    |                     |  |  |  |  |
| The Report and View Absences page includes:                                                                                                    | Reporting Period Prom 1001/2024                                                                                                    | Through 10/30/2024                                                                                      | 台                   |  |  |  |  |
| <ul> <li>Click for Instructions</li> <li>From and Through Date selectors</li> <li>Existing Absence Events</li> <li>Enter New Absence Events</li> <li>Calculate Duration button</li> <li>Submit button</li> </ul> | Ethining Absence Events  Ethining Absence Events  Ethining Absence Events  Ethining Absence Events  Assence twee  Teloin Darite  Calculate Duration  Timeschedt  Submit / Approve  To the best of my knowledge and belief, the inform | END DATE ASSENCE DURATION UNIT<br>10F1 NED<br>FIND<br>B DATE ASSENCE<br>DURATION UNIT TYPE<br>0030/2024 | TYPE LAST-UPARTO BY |  |  |  |  |
|                                                                                                    | requirements.                                                                                                    |                                                                                                    | Submit              |  |  |  |  |

## Reporting No Leave Taken

The default option for absences is "No Leave Taken". Review the pay period dates to ensure entries are for the current pay period. Click "Submit".

| Enter New Absence Events   |                          |                        |                     |              |                  |                   |             |
|----------------------------|--------------------------|------------------------|---------------------|--------------|------------------|-------------------|-------------|
| ABSENCE NAME               | *BEGIN DATE              | *END DATE              | ABSENCE<br>DURATION | UNIT<br>TYPE |                  |                   |             |
| No Leave Taken 🗸 🗸         | 10/01/2024               | 10/30/2024             |                     |              | Add<br>Comments  | + Add             | X Delete    |
|                            |                          |                        |                     |              |                  |                   |             |
| Calculate Duration         |                          |                        |                     |              |                  |                   |             |
| Submit / Approve           |                          |                        |                     |              |                  |                   |             |
| To the best of my knowledg | e and belief, the inform | nation submitted is ac | curate and in       | full complia | nce with legal a | and CSU policy re | quirements. |
|                            |                          |                        |                     |              |                  |                   | Submit      |

### Sabbatical or Difference in Pay (DIP) leave

Select "No Leave Taken" for the applicable time period. Entries may be made up to two months prior.

### **Reporting Absences**

In the Report and View Absence page, select an absence type from the drop-down menu under "Absence Name".

After selecting an absence type, enter the begin and end dates (or click on the calendar icon to choose a date). Click on "Calculate Duration". After entering absences, click "Submit".

Notes:

- Absence dates cannot begin or end on a campus holiday.
- Absences cannot exceed the available balance.
- Enter absences for each workday an absence occurred (versus each class day an absence occurred).

| ABSENCE NAME                |
|-----------------------------|
| Select                      |
| Bereavement/Funeral         |
| Dock                        |
| Holiday ADO Expiring Earn   |
| Holiday ADO Expiring Take   |
| Jury Duty                   |
| Maternity/Paternity         |
| Mil Spouse/Domestic Partner |
| Military Leave              |
| No Leave Taken              |
| PAL/FFCRA                   |
| Personal Holiday            |
| Sick - Bereavement          |
| Sick - Family Care          |
| Sick - Self                 |
| Vacation                    |
| Select ~                    |

| ABSENCE NAME           | *BEGIN DATE             | *END DATE               | BALANCE      | *PARTIAL<br>DAYS  | ABSENCE         | UNIT<br>TYPE |                 |       |          |
|------------------------|-------------------------|-------------------------|--------------|-------------------|-----------------|--------------|-----------------|-------|----------|
| Vacation ~             | 10/01/2024              | 10/01/2024              | 144          | None 🗸            |                 | Hours        | Add<br>Comments | + Add | 🗙 Delete |
|                        |                         |                         |              |                   |                 |              |                 |       |          |
| Calculate Duration     |                         |                         |              |                   |                 |              |                 |       |          |
| Submit / Approve       |                         |                         |              |                   |                 |              |                 |       |          |
| To the best of my know | ledge and belief, the i | nformation submitted is | accurate and | in full complianc | e with legal ar | nd CSU poli  | cy requireme    | ents. |          |
|                        |                         |                         |              |                   |                 |              |                 |       |          |

### For split Chair and Tenured/Tenure-Track Faculty appointments:

- When reporting any absences (except "vacation"), enter absences for both positions listed. The system will calculate the appropriate number of hours charged based on the FTE appointment.
- When reporting "vacation", report under the position where the vacation was accrued (most likely the Chair position).

### Temporary Faculty (Lecturers) and Partial Days

Temporary faculty with less than full-time appointments may report absences as partial hours using a daily rate. To determine the daily rate, multiply a full day (8 hours) by the appointed time-base or FTE. Example:

For .50 FTE, multiply 8 \* .50 = 4.00 hours/day.

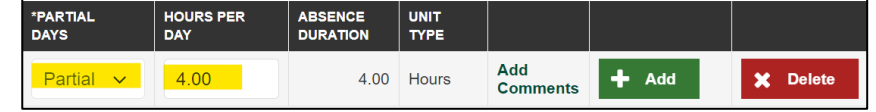

Select "Partial Hours" from the Partial Days drop down menu. Then, enter hours under the "Hours per Day".

Please refer to Appendix I for the table to convert WTUs to FTEs.

#### Adding Comments

Some absences require adding a comment, such as Sick Family Care. When required, the "Add Comments" link will appear in red. Click on the link to add a comment for the associated absence. Then, select "Save Comments".

#### Adding/Deleted Absence Rows

To report additional absences/types, select the "+ Add" button at the end of the row. To remove a row, select the "X Delete" button at the end of the row.

#### Calculate Duration and Submit

Remember to select the:

- "Calculate Duration" button to display the duration of each absence.
- "Submit" button to report the absences.

| Calculate Duration                                                                                                    |        |
|----------------------------------------------------------------------------------------------------|--------|
| Submit / Approve                                                                                                    |        |
| To the best of my knowledge and belief, the information submitted is accurate and in full compliance with legal and policy requirements. | d CSU  |
|                                                                                                    | Submit |

# Absence Management Self Service - Faculty

## Absence Submission Status

After submission, the absence entries move up to the "Existing Absence Events" section and displays a status related to the absence. "Absence Status" types include:

- Submitted: Pending approval by a manager
- Reviewed: Timekeeper reviewed the reported absences.
- Needs Correction: Timekeeper/Manager reviewed the time, but corrections are needed.

| Existing Absence Events |               |             |                     |              |                   |                    |          |
|-------------------------|---------------|-------------|---------------------|--------------|-------------------|--------------------|----------|
| ABSENCE NAME            | BEGIN<br>DATE | END<br>DATE | ABSENCE<br>DURATION | UNIT<br>TYPE | ABSENCE<br>STATUS | LAST UPDATED<br>BY |          |
| Vacation                | 10/31/2024    | 10/31/2024  | 8.00                | Hours        | Submitted         |                    | X Delete |

## Correcting an Absence Entry

Absences displayed as "Submitted" or "Needs Correction" can be edited during open pay periods. When notified that a correction is needed, navigate to the Report and View absences page. Locate the absence that needs correcting and select the "X Delete" button next to the entry. Click "yes" to submit. Re-enter the absence entry with the correct information and select "Submit".

If corrections are needed for a prior pay period that is closed, contact Payroll.

### Viewing Leave Balances

Login to the My Sac State portal at <u>my.csus.edu</u>. Select "Current Leave Balance" under "Employee Quick Links".

Current Leave Balance

# Absence Management Self Service - Faculty

# Appendix 1: Faculty Unit Conversion Table

| Weighted<br>Teaching | FTE<br>Equivalent | Hours per<br>Day for<br>Absence | Weighted<br>Teaching | FTE<br>Equivalent | Hours per<br>Day for<br>Absence | Weighted<br>Teaching<br>Units | FTE<br>Equivalent | Hours per<br>Day for<br>Absence<br>Reporting | Weighted<br>Teaching<br>Units | FTE<br>Equivalent | Hours pe<br>Day for<br>Absence<br>Reportin |
|----------------------|-------------------|---------------------------------|----------------------|-------------------|---------------------------------|-------------------------------|-------------------|----------------------------------------------|-------------------------------|-------------------|--------------------------------------------|
| UTILE                |                   | Reporting                       | Critics              |                   | Reporting                       | 8.0                           | 0.53              | 4.27                                         | 12.0                          | 0.80              | 6.40                                       |
|                      |                   |                                 | 4.0                  | 0.27              | 2.13                            | 8.1                           | 0.54              | 4.32                                         | 12.1                          | 0.81              | 6.45                                       |
| 0.1                  | 0.01              | 0.05                            | 4.1                  | 0.27              | 2.19                            | 8.2                           | 0.55              | 4.37                                         | 12.2                          | 0.81              | 6.51                                       |
| 0.2                  | 0.01              | 0.11                            | 4.2                  | 0.28              | 2.24                            | 8.3                           | 0.55              | 4.43                                         | 12.3                          | 0.82              | 6.56                                       |
| 0.3                  | 0.02              | 0.16                            | 4.3                  | 0.29              | 2.29                            | 8.4                           | 0.56              | 4.48                                         | 12.4                          | 0.83              | 6.61                                       |
| 0.4                  | 0.03              | 0.21                            | 4.4                  | 0.29              | 2.35                            | 8.5                           | 0.57              | 4.53                                         | 12.5                          | 0.83              | 6.67                                       |
| 0.5                  | 0.03              | 0.27                            | 4.5                  | 0.30              | 2.40                            | 8.6                           | 0.57              | 4.59                                         | 12.6                          | 0.84              | 6.72                                       |
| 0.6                  | 0.04              | 0.32                            | 4.6                  | 0.31              | 2.45                            | 8.7                           | 0.58              | 4.64                                         | 12.7                          | 0.85              | 6.77                                       |
| 0.7                  | 0.05              | 0.37                            | 4.7                  | 0.31              | 2.51                            | 8.8                           | 0.59              | 4.69                                         | 12.8                          | 0.85              | 6.83                                       |
| 0.8                  | 0.05              | 0.43                            | 4.8                  | 0.32              | 2.56                            | 8.9                           | 0.59              | 4.75                                         | 12.9                          | 0.86              | 6.88                                       |
| 0.9                  | 0.06              | 0.48                            | 4.9                  | 0.33              | 2.61                            |                               |                   |                                              |                               |                   |                                            |
|                      |                   |                                 |                      |                   |                                 | 9.0                           | 0.60              | 4.80                                         | 13.0                          | 0.87              | 6.93                                       |
| 1.0                  | 0.07              | 0.53                            | 5.0                  | 0.33              | 2.67                            | 9.1                           | 0.61              | 4.85                                         | 13.1                          | 0.87              | 6.99                                       |
| 1.1                  | 0.07              | 0.59                            | 5.1                  | 0.34              | 2.72                            | 9.2                           | 0.61              | 4.91                                         | 13.2                          | 0.88              | 7.04                                       |
| 1.2                  | 0.08              | 0.64                            | 5.2                  | 0.35              | 2.77                            | 9.3                           | 0.62              | 4.96                                         | 13.3                          | 0.89              | 7.09                                       |
| 1.3                  | 0.09              | 0.69                            | 5.3                  | 0.35              | 2.83                            | 9.4                           | 0.63              | 5.01                                         | 13.4                          | 0.89              | 7.15                                       |
| 1.4                  | 0.09              | 0.75                            | 5.4                  | 0.36              | 2.88                            | 9.5                           | 0.63              | 5.07                                         | 13.5                          | 0.90              | 7.20                                       |
| 1.5                  | 0.10              | 0.80                            | 5.5                  | 0.37              | 2.93                            | 9.6                           | 0.64              | 5.12                                         | 13.6                          | 0.91              | 7.25                                       |
| 1.6                  | 0.11              | 0.85                            | 5.6                  | 0.37              | 2.99                            | 9.7                           | 0.65              | 5.17                                         | 13.7                          | 0.91              | 7.31                                       |
| 1.7                  | 0.11              | 0.91                            | 5.7                  | 0.38              | 3.04                            | 9.8                           | 0.65              | 5.23                                         | 13.8                          | 0.92              | 7.36                                       |
| 1.8                  | 0.12              | 0.96                            | 5.8                  | 0.39              | 3.09                            | 9.9                           | 0.66              | 5.28                                         | 13.9                          | 0.93              | 7.41                                       |
| 1.9                  | 0.13              | 1.01                            | 0.9                  | 0.39              | 3.15                            | 10.0                          | 0.07              | 5.00                                         | 110                           | 0.00              | 7.47                                       |
| 0.0                  | 0.40              | 4.07                            | 6.0                  | 0.40              | 0.00                            | 10.0                          | 0.67              | 5.33                                         | 14.0                          | 0.93              | 7.47                                       |
| 2.0                  | 0.13              | 1.07                            | 6.0                  | 0.40              | 3.20                            | 10.1                          | 0.67              | 5.39                                         | 14.1                          | 0.94              | 7.52                                       |
| 2.1                  | 0.14              | 1.12                            | 6.1                  | 0.41              | 3.20                            | 10.2                          | 0.68              | 0.44<br>6.40                                 | 14.2                          | 0.95              | 7.01                                       |
| 2.2                  | 0.15              | 1.17                            | 6.2                  | 0.41              | 3.31                            | 10.5                          | 0.69              | 0.49                                         | 14.5                          | 0.95              | 7.03                                       |
| 2.3                  | 0.15              | 1.20                            | 6.4                  | 0.42              | 3.41                            | 10.4                          | 0.09              | 5.00                                         | 14.4                          | 0.90              | 7.00                                       |
| 2.9                  | 0.10              | 1.20                            | 6.4                  | 0.43              | 3.47                            | 10.5                          | 0.70              | 5.66                                         | 14.5                          | 0.97              | 7.70                                       |
| 2.0                  | 0.17              | 1.30                            | 6.6                  | 0.45              | 3.52                            | 10.0                          | 0.71              | 5.00                                         | 14.0                          | 0.07              | 7.10                                       |
| 2.0                  | 0.18              | 1.44                            | 67                   | 0.45              | 3.57                            | 10.7                          | 0.72              | 5.76                                         | 14.7                          | 0.90              | 7.89                                       |
| 2.8                  | 0.10              | 1.49                            | 6.8                  | 0.45              | 3.63                            | 10.0                          | 0.72              | 5.81                                         | 14.0                          | 0.99              | 7.05                                       |
| 2.0                  | 0.19              | 1.45                            | 0.0                  | 0.45              | 3.68                            | 10.8                          | 0.75              | 0.01                                         | 14.5                          | 0.33              | 1.00                                       |
| 2.9                  | 0.10              | 1.00                            | 0.0                  | 0.40              | 0.00                            | 11.0                          | 0.73              | 5.87                                         | 15.0                          | 1.00              | 8.00                                       |
| 3.0                  | 0.20              | 1.60                            | 7.0                  | 0.47              | 3.73                            | 11.1                          | 0.74              | 5.92                                         | 10.0                          | 1.00              | 0.00                                       |
| 3.1                  | 0.21              | 1.65                            | 7.1                  | 0.47              | 3.79                            | 11.2                          | 0.75              | 5.97                                         |                               |                   |                                            |
| 3.2                  | 0.21              | 1.71                            | 7.2                  | 0.48              | 3.84                            | 11.3                          | 0.75              | 6.03                                         |                               |                   |                                            |
| 3.3                  | 0.22              | 1.76                            | 7.3                  | 0.49              | 3.89                            | 11.4                          | 0.76              | 6.08                                         |                               |                   |                                            |
| 3.4                  | 0.23              | 1.81                            | 7.4                  | 0.49              | 3.95                            | 11.5                          | 0.77              | 6.13                                         |                               |                   |                                            |
| 3.5                  | 0.23              | 1.87                            | 7.5                  | 0.50              | 4.00                            | 11.6                          | 0.77              | 6.19                                         |                               |                   |                                            |
| 3.6                  | 0.24              | 1.92                            | 7.6                  | 0.51              | 4.05                            | 11.7                          | 0.78              | 6.24                                         |                               |                   |                                            |
| 3.7                  | 0.25              | 1.97                            | 7.7                  | 0.51              | 4.11                            | 11.8                          | 0.79              | 6.29                                         |                               |                   |                                            |
| 3.8                  | 0.25              | 2.03                            | 7.8                  | 0.52              | 4.16                            | 11.9                          | 0.79              | 6.35                                         |                               |                   |                                            |
| 3.9                  | 0.26              | 2.08                            | 7.9                  | 0.53              | 4.21                            |                               |                   | 4.44                                         |                               |                   |                                            |